# **Spid** - Procedura semplificata per i Consulenti del Lavoro in possesso del DUI

Il Consiglio Nazionale dei Consulenti del Lavoro ha da tempo messo a disposizione dei propri iscritti una procedura semplificata per il rilascio dello Spid.

Lo SPID di secondo livello prevede due fattori di riconoscimento: PW segreta e OTP generato attraverso una app dedicata di InfoCert.

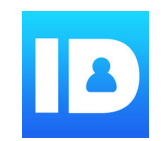

Nell'ambito della collaborazione con InfoCert all'interno della procedura per il rilascio del DUI era, infatti, già stata prevista la possibilità per i Consulenti del Lavoro di trovarsi precaricati i dati anagrafici ed il documento di identità se in corso di validità al momento della richiesta SPID.

Per semplificare ulteriormente le operazioni di richiesta che in questi giorni si stanno moltiplicando, proponiamo di seguito questa breve guida.

La porta di accesso ai servizi resta sempre la "scrivania digitale" all'interno del sito di categoria www.consulentidellavoro.it

## Sintesi dei passaggi

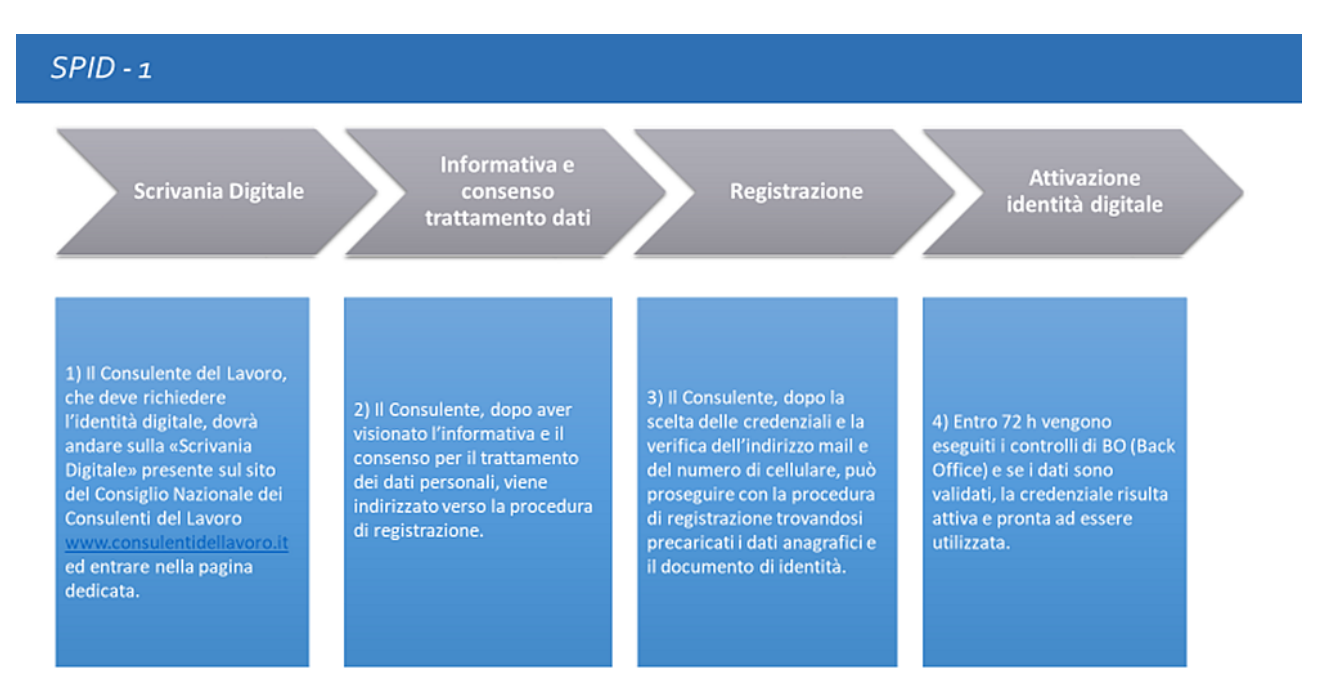

## La procedura nel dettaglio

Il Consulente del Lavoro accede al sito <u>www.consulentidellavoro.it</u> e loggandosi con le proprie credenziali entra, quindi, nella scrivania digitale area DUI al cui interno dovrà selezionare *"Il mio DUI"*.

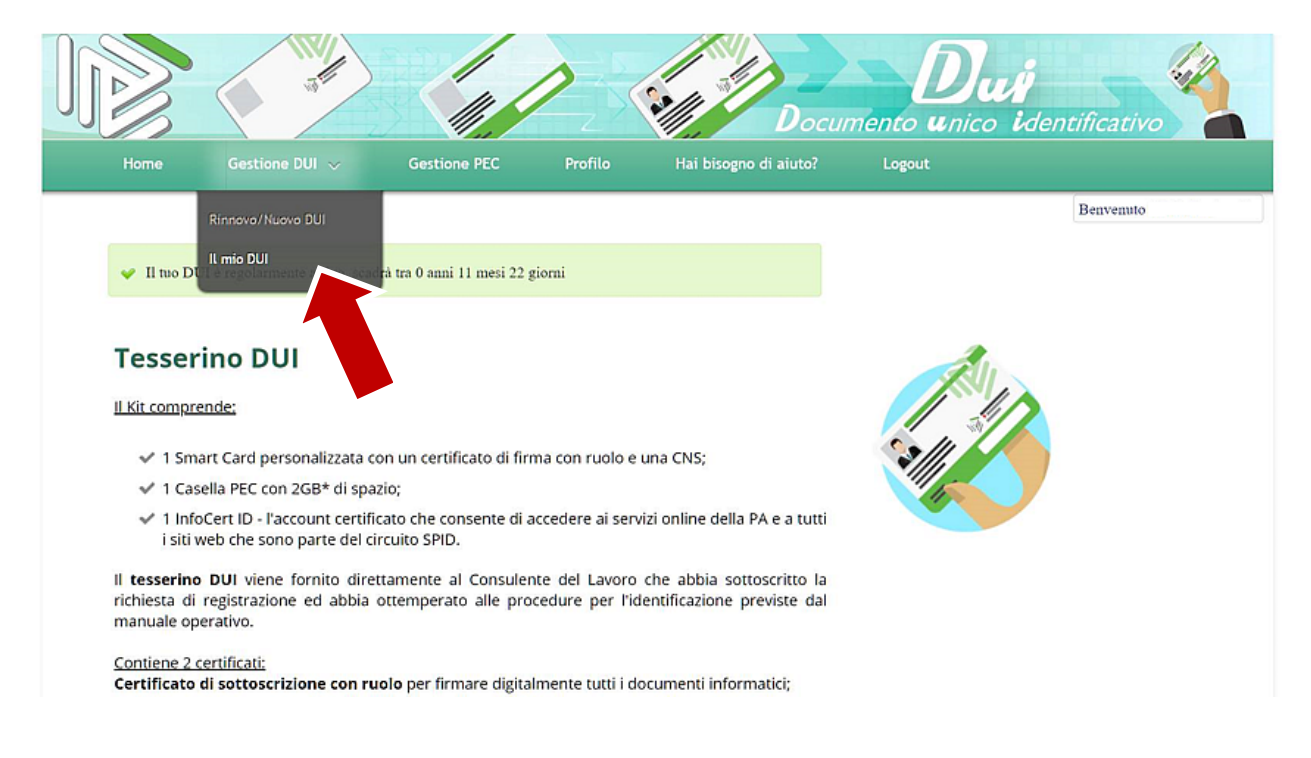

## Aprire "Dettaglio"

|              | atter          |                  |                  | Doct                          | Imento unico | i<br>identificativo |
|--------------|----------------|------------------|------------------|-------------------------------|--------------|---------------------|
| Home         | Gestione DUI 🗸 | Gestione PEC     | Profilo          | Hai bisogno di aiuto?         | Logout       | Benvenuto           |
|              |                | l                | e tue Ric        | hieste DUI                    |              |                     |
| Cod_ID       | *              | Data di Apertura | Data di Scadenza | <ul> <li>Tipologia</li> </ul> | Stato        | •                   |
| 301265759830 |                | 20-02-2018       | 26-02-2021       | NUOVO DUI                     | Consegnato   | Dettaglio           |
|              |                |                  | 😠 🕢 dalals       | au l 🔫 🖲 10 🔻                 |              |                     |
|              |                |                  |                  |                               |              |                     |

# Scegliere "Ottieni Spid"

|                                                              | R                          | iepilogo D          | ati Richies              | ta                                            |                |
|--------------------------------------------------------------|----------------------------|---------------------|--------------------------|-----------------------------------------------|----------------|
| mio DUI                                                      |                            |                     |                          |                                               |                |
|                                                              | formal second              | And a Read          |                          |                                               |                |
|                                                              | culture                    | CLUB FILLIN         |                          | CONSULENT                                     | T DEL LAVORD   |
| Para la ci dena Altre                                        | Alter Benelocida           | Names Articles at   |                          | Roma                                          | 1115           |
| and for a set of the                                         | Could Prove Later          | All the back of the |                          | ()                                            | NIIL           |
| Colling the local Results                                    |                            |                     |                          | 5                                             |                |
|                                                              |                            |                     | 3                        | ZAL                                           | Complex Second |
| Indeius PCC                                                  |                            |                     |                          | - Falsen                                      |                |
|                                                              |                            |                     |                          |                                               |                |
| Reinv                                                        | ia PIN e PUK 🙆             | Re                  | roca 🗙                   | Cambia I                                      | olo-Tessera 🖸  |
| nformazioni Ric                                              | :hiesta                    |                     |                          |                                               |                |
| Dettacti della Richieda                                      |                            |                     |                          |                                               |                |
| Construction of the local data                               |                            |                     | Testinia                 | Californi                                     | hairr          |
| Data Spectra                                                 | Column Sciences            |                     | And address of the local | 3012657                                       | 59830          |
| Data Apertura<br>20-02-2018                                  | 26-02-2021                 |                     | NUDNULUI                 |                                               |                |
| Dessilpentara<br>20-02-2018                                  | 26-02-2021                 |                     |                          |                                               |                |
| Data Apentara<br>20-02-2018<br>Stato-Achienta DUI            | 26-02-2021                 | <u>Septementi</u>   | Diseri SPD               | Cortues                                       |                |
| Dassipetura<br>20-02-2018<br>Sueu-kolema Dui<br>V Consegnado | 26-02-2021                 | Storius Meth        | sp:d                     | Carous                                        | A              |
| Data Igenara<br>20-02-2018<br>Satur-Ichena DU<br>Consegnado  | 0ard Soderan<br>26-02-2021 | žeorius stori       | sp:d                     | Caroles<br>Estate<br>Forma digitate inflacent | PEC whown      |
| Destigenora<br>20-02-2018<br>SaurichemaDA<br>& Consegnado    | Dard States                | žeorina stori       | sp:d                     | Carolasi<br>Arma digule influent              | PEC values     |

Il sito restituisce l'informazione di prenotazione dello Spid ricordando che la procedura di prenotazione dello Spid andrà completata entro 30 giorni con la firma digitale del contratto.

|                               |                  | Rienilogo Dati R       | Ho Capito Chiudi                                                                                                    | Benvenuto                                                     |
|-------------------------------|------------------|------------------------|----------------------------------------------------------------------------------------------------|---------------------------------------------------------------|
| mio DUI                       |                  | Niepliogo Dati N       |                                                                                                    |                                                               |
| Nome                          | Cognome          | Codice Fiscale         | CONSULEN                                                                                                    | TI DEL LAVOR                                                  |
| Data Iscrizione Albo          | Albo Provinciale | Numero Iscrizione Albo | Roma                                                                                                    | MILE                                                          |
| Cod.identificatione / Barcode | 2                |                        | Resolute al Col. Maria and<br>Native Remain Remain Col.<br>Il devocación<br>Residence a la color<br>Internet de la color | Consultanti del Lavoro<br>Carategito Nacionale<br>dell'Ordine |
| Indirizzo PEC                 |                  |                        | The Control of Second                                                                                                    |                                                               |
|                               |                  |                        |                                                                                                    |                                                               |

Selezionando "Ho Capito" lo Spid viene prenotato sui sistemi InfoCert

|                               | and the second second s |                              |                   | Docur                 |        | o identificativo |
|-------------------------------|----------------------------------------------------------------------------------------------------|------------------------------|-------------------|-----------------------|--------|------------------|
| Home                          | Gestione DUI                                                                                                    | Gestione PEC                 | Profilo           | Hai bisogno di aiuto? | Logout |                  |
|                               |                                                                                                    |                              |                   |                       |        | Benvenuto        |
| <ul> <li>Richiesta</li> </ul> | inserita correttament                                                                                                    | e                            |                   |                       |        |                  |
| Per complet                   | are la registrazione cliccare sul b                                                                                                    | ottone Prosegui e successiva | mente Attiva SPID |                       |        |                  |
| -                             |                                                                                                    |                              |                   |                       |        |                  |
| osegui                        |                                                                                                    |                              |                   |                       |        |                  |
|                               |                                                                                                    |                              |                   |                       |        |                  |
|                               |                                                                                                    |                              |                   |                       |        |                  |

## Si riceverà una e-mail che conferma la chiusura della prima fase

| Piattaforma DUI - Consulenti del Lavor<br>REGISTRAZIONE SPID FASE 1 | ro <attivazioniweb@consulentidellavoro.it></attivazioniweb@consulentidellavoro.it>                                                                                                    |
|---------------------------------------------------------------------|----------------------------------------------------------------------------------------------------|
|                                                                     | Decemento 4 filos (distantes)<br>REGISTRAZIONE SPID FASE 1                                                                                                    |
|                                                                     | Centile sig /sig ra<br>La ringraziamo per aver completato la prima fase della procedura di<br>registrazione SPID.<br>La preghiamo di accedere con le sue credenziali di accesso al potale<br>dui consulentidelavora, il e di completare la registrazione attraverso il<br>pulsante "attra spid" nella eszone "il mio dui".<br>Distinti sauli<br>Plattatema DUI |
|                                                                     | Reinstallerung sachte auch gartale.<br>20X42020 - Consuled die Laron - Tal i dem nammt<br>Par leitmane (richtausza-beldental) - 1922, zwie zusatzeitetetetetetetetetetetetetetetetetete                                                                                                    |

A questo punto occorre nuovamente selezionare "*II mio DUI*" ed aprire il "*Dettaglio*" Il bottone che in precedenza era "*Richiedi Spid*" adesso è "*Attiva Spid*"

|                                                                                                    |                                                                                |                                                                                                    |                                                       |                                                                                                    | Segregati                                                                           |
|----------------------------------------------------------------------------------------------------|--------------------------------------------------------------------------------|----------------------------------------------------------------------------------------------------|-------------------------------------------------------|----------------------------------------------------------------------------------------------------|-------------------------------------------------------------------------------------|
|                                                                                                    |                                                                                | Dispilers F                                                                                                    | Dati Dishia                                           |                                                                                                    |                                                                                     |
|                                                                                                    |                                                                                | Riepilogo L                                                                                                    | Jati Richie                                           | sta                                                                                                    |                                                                                     |
| mio DUI                                                                                                    |                                                                                |                                                                                                    |                                                       |                                                                                                    |                                                                                     |
| Name                                                                                                    | Cognome                                                                        | Codice Fiscale                                                                                                    |                                                       |                                                                                                    |                                                                                     |
|                                                                                                    |                                                                                |                                                                                                    |                                                       | CONSULENTI<br>Canada State Constitution                                                                                                    | DEL LAVOR                                                                           |
| Data Notulone Albo                                                                                                    | Albo Provinciale                                                               | Aurero Italiane Al                                                                                                    | bo                                                    | -11                                                                                                    | MILL                                                                                |
| -                                                                                                    |                                                                                |                                                                                                    |                                                       | Summer SI                                                                                                    | 14.                                                                                 |
| COLIDERING/CONF./ Barcold                                                                                                    |                                                                                |                                                                                                    |                                                       | ZAC                                                                                                    | Complete Add Lowers                                                                 |
| Indexion PCC                                                                                                    |                                                                                |                                                                                                    |                                                       | and the second                                                                                                    |                                                                                     |
|                                                                                                    |                                                                                |                                                                                                    |                                                       |                                                                                                    |                                                                                     |
|                                                                                                    |                                                                                |                                                                                                    |                                                       |                                                                                                    |                                                                                     |
|                                                                                                    |                                                                                |                                                                                                    |                                                       |                                                                                                    |                                                                                     |
|                                                                                                    |                                                                                |                                                                                                    |                                                       |                                                                                                    |                                                                                     |
| Operacioni dispon                                                                                                    | ibili per il tuo Dul                                                           |                                                                                                    |                                                       | -                                                                                                    |                                                                                     |
| Operacioni dispon     Reinv                                                                                                    | ibili per il tuo Dui<br>ria FIN e PUK 🙆                                        |                                                                                                    | woca X                                                | Cambia Fo                                                                                                    | Ao-Trances 🙆                                                                        |
| Operationi dispon     Reinv                                                                                                    | ibliger i tuo Dui<br>da FIN e PUK 🍙                                            | Re                                                                                                    | woca X                                                | Cambia Fo                                                                                                    | Ao-Tensora 🛈                                                                        |
| Operationi dispon     Reinv                                                                                                    | itali per il tuo Dui<br>da FIN e PUK 🍙                                         | Re                                                                                                    | wood X                                                | Cambia Fe                                                                                                    | Ao-Tessena 🕜                                                                        |
| Operazioni dispon<br>Retro<br>formazioni Rid                                                                                                    | ibli per i tuo Dut<br>An PIN e PUK 👍<br>chiesta                                | Re                                                                                                    | wood X                                                | Cambia Fe                                                                                                    | fo-Tessets 🛈                                                                        |
| Operation dispon<br>Retry                                                                                                    | ныкриг I сыз Бол<br>на пям е РОК 🏠<br>chiesta                                  | Re                                                                                                    | NOCE X                                                | Canthia Fe                                                                                                    | Ao-Tessera 🕜                                                                        |
| Operationi dispon<br>Retriv<br>formazioni Rid                                                                                                    | nstiiper I tuo Dut<br>Ala Paw e PUK 🍐                                          | Ra                                                                                                    | YOKA X                                                | Canthia Fe                                                                                                    | Ao-Tessera 🕜                                                                        |
| Operationi dispon<br>Retwo<br>formazioni Rid<br>vetragli della Reviesta<br>Disettagnice                                                                                                    | nelli per i tuo Dut<br>Me Pere PUK <b>⊘</b><br>chiesta                         | n in the second second s | voca X                                                | Canthin Fr                                                                                                    | fo-Tessera (2)                                                                      |
| Operation dispon<br>Petiny     formazioni Rid      betagli della Rohesta     Dantgenas     20-02-2018                                                                                                    | nani per i tuo Dut<br>na pre e put ⊘<br>chiesta<br>Dise il Suste<br>26-02-2021 | Re<br>1                                                                                                    | ₩KAX<br>Tenigia<br>NUDVO DUI                          | Cambia Fe<br>Catilitati<br>20126873                                                                                                    | Ab-Tesseda (2)                                                                      |
| Operation dependence     Reinv     Reinv  | itelii per 1 tuo Dut<br>Ma PN e PUK 🔕<br>chiesta<br>26-02-0021                 | Per a stat                                                                                                    | чоса <b>Х</b><br>Реніци<br>NUDVD DU<br>Dimi 590       | Cantala fo<br>Catalanda<br>20126371<br>Cartas                                                                                                    | 46-Tesson ()<br>Alare<br>S220                                                       |
| Operation disponent     Retire  formazioni Richeste  bestget della Roheste  Destgement 20-02-01  Samo Onemo DA  Consegnatio  Consegnatio                                                                                                    | seit per i tuo Dui<br>na revervix 🙆<br>chiesta<br>as-abater<br>as-abater       | The Parison Mark                                                                                                    | Teningua<br>NUDIYO DUI<br>Dami SPD<br>Atava Syda      | Canada fo<br>Catalandi<br>20126371<br>Careers                                                                                                    | 403 Featory (*)<br>Alfree<br>2020                                                   |
| Operation dependence     Retry      Retry      Ret | Nali par i tuo Dui<br>Na FRI a PUK (2)<br>chiesta<br>Stard State<br>25-02-2031 | Pices and                                                                                                    | Teninga<br>NUGYO DUI<br>Diret 90<br>Attyra Spid       | Canada fo<br>Gatalanda<br>30126372<br>Concest<br>Concest                                                                                                    | do Tesnera (*)                                                                      |
| Operation dispon<br>Deine<br>Preve<br>Formazioni Ric<br>Magi dela Roheste<br>Magi dela Roheste<br>Deserve<br>Deserve                                                                                                    | nbil per I tuo Dui<br>не гече риж <b>⊘</b><br>chiesta<br>24-02-2021            | Per state                                                                                                    | Teningue<br>NUDIVO DUI<br>Osieri SPO<br>Ativus Sigial | Camba (<br>Gataers)<br>S202672<br>Creat<br>Free aguarteer                                                                                                    | AD Tessors ()<br>Antre<br>2020<br>RECtion                                           |
| Operation (disponent)     Reine     Reine | stell per i tuo Dui<br>na recervic ⊘<br>chiesta<br>26-02-2001                  | Per<br>Trans<br>1<br>Section Admin                                                                                                    | voca X<br>Terigi<br>NUGNO DUI<br>Den SPD<br>Ativa Syd | Canada fo<br>Catasette<br>Santa<br>Catasette<br>Catasette | ADTestors (1)<br>Abre<br>Mare<br>Mare<br>Mare<br>Mare<br>Mare<br>Mare<br>Mare<br>Ma |

selezionandolo si viene reindirizzati alla pagina di InfoCert che lo emetterà.

In questa pagina occorre creare nuove password di accesso ed indicare un indirizzo email (non lo stesso già usato per altri servizi InfoCert).

N.B. il codice di prenotazione è da inserire nel seguente formato ID-CODICEFISCALE (del richiedente).

| Cert 🚺 | 1 Dati di Accesso                                                | Informazioni di Clauserationi di Clauserationi di Clauseratione di Clauseratione di Clau | Dati Personali                                                                                           | Ocumento di Identità                                                                          | Rispilogo         | G Riconoscimento                                                                                                    |  |
|--------|------------------------------------------------------------------|----------------------------------------------------------------------------------------------------|----------------------------------------------------------------------------------------------------|-----------------------------------------------------------------------------------------------|-------------------|----------------------------------------------------------------------------------------------------|--|
|        | Dati di a                                                        | ccesso                                                                                                    |                                                                                                    |                                                                                               | Ten               | npo stimato per la registrazione:<br>circa 15 minuti                                                                                        |  |
|        | Scegli i tuoi da                                                 | ati di accesso (tutti i c                                                                                                    | ampi sono obbligator                                                                                     | i):                                                                                           | I to              | uoi dati, un telefono cellulare, una                                                                                                    |  |
|        | Password:                                                        | Crea una password                                                                                                    |                                                                                                    |                                                                                               | copi<br>in 1      | la emai a cui puor accedere ed una<br>la del documento in corso di validità<br>formato digitale o una webcam per<br>ponteche poi correctuta |  |
|        | Conferma<br>password:                                            | Ripeli la password                                                                                                    |                                                                                                    |                                                                                               | Ricor             | nda: se sceglieral il riconoscimento de visu<br>à necessario prendere un appuntamento                                                       |  |
|        | Indirizzo email.                                                 | tuonome@esempio.it                                                                                                    |                                                                                                    |                                                                                               | press             | so i nostri unici per completare la richesta                                                                                                |  |
|        |                                                                  | Devi poter accedere alla casella pe                                                                                                    | confermare l'indirizzo. Potral cambi                                                                     | ario successivamente.                                                                         |                   |                                                                                                    |  |
|        | Codice                                                           | Inserire il codice di prenotazione.                                                                                                    |                                                                                                    |                                                                                               |                   | Codice Prenotazione?                                                                                                    |  |
|        | prenotazione:                                                    | lausola                                                                                                    |                                                                                                    |                                                                                               | Inse              | fine il codice in maiuscolo con il seguente<br>formato: ID-CODICEFISCALE<br>(es. ID-RSSMRA50A010224H)                                       |  |
|        | Accentazione                                                     | 1803010                                                                                                    |                                                                                                    |                                                                                               | На                | i una registrazione in sospeso?                                                                                                    |  |
|        | Dichiari di aver letto e                                         | e compreso il contenuto dell'Info                                                                                                    | mativa della "Privacy Policy - S                                                                         | Servizi InfoCent*.                                                                            |                   | Ricomincia da dove eri rimastol                                                                                                    |  |
|        | In particolare, dichiar<br>servizio e, spuntando                 | i di essere stato informato in me<br>le caselle in basso, dichiari libe                                                                                                    | rito al trattamento dei tuoi dati p<br>ramente di prestare il tuo conse                                  | personali necessario ai fini dell'ero<br>enso e, di conseguenza, autorizza                    | pazione del<br>e: |                                                                                                    |  |
|        | <ul> <li>al trattame<br/>InfoCert, s<br/>contatto (t)</li> </ul> | ento dei tuoi dati personali per li<br>sia con modalità automatizzate i<br>lelefono, posta cartacea) (conse                                                                                                    | e finalità di marketing / vendita o<br>es., posta elettronica, fax, sms<br>nso facoltativo).             | diretta di prodotti o servizi di<br>), sia con modalità tradizionali di                       |                   |                                                                                                    |  |
|        |                                                                  | Presto il o                                                                                                    | onsenso 💿 Non presto il co                                                                               | nsenso                                                                                        |                   |                                                                                                    |  |
|        | <ul> <li>al trattame<br/>soggetti to<br/>sia con m</li> </ul>    | ento dei tuoi dati personali per k<br>erzi in qualità di autonomi titolari<br>odalità tradizionali di contatto (k                                                                                                    | e finalità di marketing / vendita d<br>, sia con modalità automatizzat<br>lefono, posta cartacea) (conse | tiretta di prodotti o servizi di<br>e (es., posta elettronica, fax, sms)<br>nso facoltativo). |                   |                                                                                                    |  |

A questo punto il sistema avvisa che riceverete una e mail all'indirizzo indicato

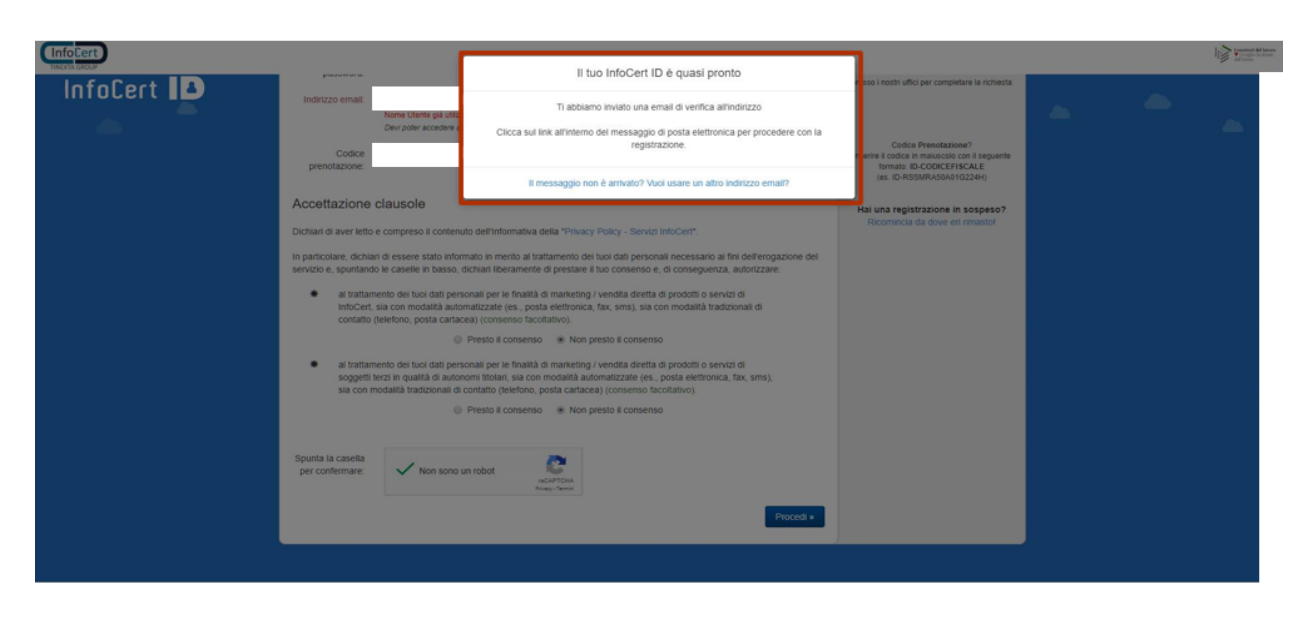

#### Aprire l'email ricevuta e selezionate "Continua "

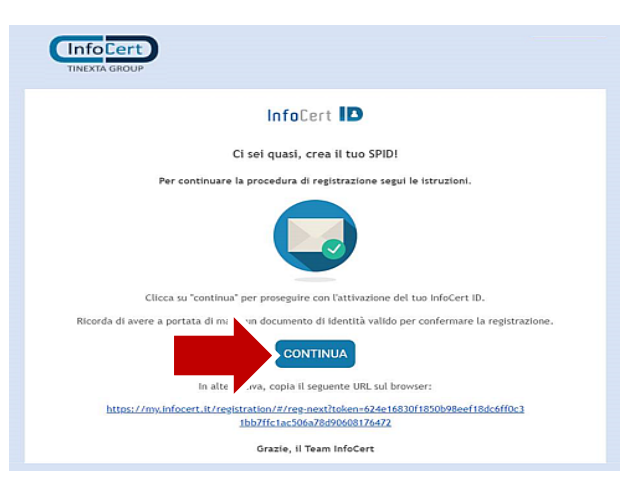

## Siete adesso nella fase finale di rilascio. Inserite le informazioni richieste

| InfoCert<br>TINEXTA GROUP                                                | InfoCert ID<br>la tua chiave per accer                          | dere al servizi online della       | a PA                              |                     |                                                                                               |
|--------------------------------------------------------------------------|-----------------------------------------------------------------|------------------------------------|-----------------------------------|---------------------|-----------------------------------------------------------------------------------------------|
| Processo ri                                                              | ichiesta SP                                                     | ID                                 |                                   |                     |                                                                                               |
| 1<br>Informazioni di Sicur                                               | ezza                                                            | 2<br>Des Personal                  | <b>3</b><br>Documento di Identità | <b>4</b><br>Replaga | 5<br>Riconoscimento                                                                           |
| ' <b>er la sicurezza</b><br>egreta e registr<br>Inserisci le informazior | <b>dei tuoi dati dev</b><br>rare il tuo nume<br>ni di sicurezza | ri selezionare<br>ro di cellulare  | una domanda<br>9                  | 0                   | Tempo stimato per questa fase:<br>Meno di 1 minuto                                            |
| Domanda di sicurezza:<br>Risposta:                                       |                                                                 |                                    | ~                                 | ĒI                  | Informazioni necessarie:<br>- Risposta a domanda di sicurezza<br>- Numero di cellulare attivo |
| Cellulare:                                                               | Se utilizzi un numero di cellulore e                            | stero, interisol onche il prefisso | Internazionale (et. +39)          | Ø                   | Attività da svolgere:<br>Confermare il numero di cellulare con<br>Fsms                        |
|                                                                          | Pro                                                             | ocedi                              |                                   |                     |                                                                                               |

Vi arriverà un sms con un codice OTP. Inseritelo nell'apposito campo

| rocesso richiesta                                                                                                    | SPID                                                                      |                                                               |           |                                                                                                    |
|----------------------------------------------------------------------------------------------------|---------------------------------------------------------------------------|---------------------------------------------------------------|-----------|----------------------------------------------------------------------------------------------------|
|                                                                                                    | 2                                                                         | 3                                                             | 4         | 5                                                                                                    |
| formazioni di Sicurezza                                                                                                    | Dati Personali                                                            | Documento di Identità                                         | Riepilogo | Riconoscimento                                                                                                    |
| abbiamo inviato un SMS a<br>rifica a 8 cifre. Dovresti ri<br>erisci il codice per verificare il tuo nui                                               | al numero indicato o<br>iceverlo tra pochi is<br><sup>imero</sup>         | con il codice di<br>tanti.                                    | 0         | Tempo stimato per questa fase:<br>Meno di 1 minuto                                                                                                  |
| abbiamo inviato un SMS a<br>rifica a 8 cifre. Dovresti ri<br>serisci il codice per verificare il tuo nu                                               | al numero indicato o<br>iceverlo tra pochi is<br>umero                    | con il codice di<br>tanti.                                    | 0         | <b>Tempo stimato per questa fase:</b><br>Meno di 1 minuto                                                                                           |
| abbiamo inviato un SMS a<br>rifica a 8 cifre. Dovresti ri<br>serisci il codice per verificare il tuo nu<br>Codice di verifica: Inserisci il codice di | al numero indicato o<br>iceverlo tra pochi is<br>imero                    | con il codice di<br>stanti.<br>Non hai ricevuto ISMS7         | 0         | Tempo stimato per questa fase:<br>Meno di 1 minuto<br>Informazioni necessarie:                                                                      |
| abbiamo inviato un SMS a<br>rifica a 8 cifre. Dovresti ri<br>serisci il codice per verificare il tuo nu<br>Codice di verifica:                        | al numero indicato o<br>iceverlo tra pochi is<br>umero                    | <b>con il codice di</b><br>stanti.<br>Non hai ricevuto i'SM57 | 0         | Tempo stimato per questa fase:<br>Meno di 1 minuto<br>Informazioni necessarie:<br>- Risposta a domanda di sicurezza                                 |
| abbiamo inviato un SMS a<br>rifica a 8 cifre. Dovresti ri<br>serisci il codice per verificare il tuo nu<br>codice di verifica:                        | al numero indicato o<br>iceverlo tra pochi is<br>umero                    | oon il codice di<br>stanti.                                   | 0         | Tempo stimato per questa fase:<br>Meno di 1 minuto<br>Informazioni necessarie:<br>- Risposta a domanda di sicurezza<br>- Numero di cellulare attivo |
| abbiamo inviato un SMS a<br>rifica a 8 cifre. Dovresti ri<br>serisci il codice per verificare il tuo nu<br>Codice di verifica:                        | al numero indicato di<br>iceverlo tra pochi is<br>umero<br>OTP<br>Procedi | oon il codice di<br>stanti.                                   |           | Tempo stimato per questa fase:<br>Meno di 1 minuto<br>Informazioni necessarie:<br>- Risposta a domanda di sicurezza<br>- Numero di cellulare attivo |

Il sistema verifica in tal modo il numero di cellulare e vi consente di passare alla fase 2

| Processo I<br>Informazioni di Sic                                                    | Numero di cellulare verificato Per completare la richiesta registra un documento di identità ed effettu al riconscimento.                     |    |
|--------------------------------------------------------------------------------------|----------------------------------------------------------------------------------------------------|----|
| Ti abbiamo inv<br>verifica a 8 cifr<br>Inserisci il codice per<br>Codice di verifica | Procedi  Preferisci continuare in un altro momento? Salva questa pagina nel preferiti e riprendi quando vuoi. una da di scuerza endure attivo |    |
|                                                                                      | Procedi  Confermare il numero di cellulare Paris                                                                                              | on |

In questa fase tutti i dati sono già precompilati e corrispondono a quelli dell'Albo Unico Nazionale.

N.B. Non possono essere variati in questa sede (per eventuali variazioni occorre segnalarlo come di consueto al proprio CPO).

| Dati Perso                                           | mali                       | 3       | 4 | 5                                                                                           |
|------------------------------------------------------|----------------------------|---------|---|---------------------------------------------------------------------------------------------|
| erisci i tuoi dati perso<br>Informazioni Anagrafiche | nali per procedere:        | /       | 0 | Tempo stimato per questa fase:<br>Tra 1 e 2 minuti                                          |
| Nome<br>Codice Facale                                | Caprome<br>Data di nazista |         |   | Informazioni necessarie:<br>- Dati Anagrafici<br>- Codox Facule<br>- Indirizzo di Residenza |
| Citadovanta<br>IT-Italia                             | V Olome O                  | Donra   | ۵ | Attività da svolgere:<br>Inserire i dad personali richiezd                                  |
| Dati di residenza : 0<br>Sato                        |                            | ~       |   |                                                                                             |
| ed-ize                                               | Net                        | n Ovice |   |                                                                                             |
| Comune P                                             | rovincia CAP               |         |   |                                                                                             |

N.B. La fase 3 non viene visualizzata in quanto il documento di identità risulta già precaricato ed in possesso di InfoCert che lo ha utilizzato per il rilascio del DUI e della Pec.

ATTENZIONE – Se il documento di identità nel frattempo fosse scaduto il sistema si blocca e non consente di andare avanti. CNO, Fondazione Studi o CPO non potranno intervenire in questa fase. Il CDL può fare autonomamente richiesta di SPID attraverso i normali canali non connessi al DUI.

Successivamente il sistema passa alla fase 4 in cui è necessario scaricare i documenti e spuntare le relative caselle

| rocesso                                                                                                    | richiesta                    | SPID                                  |                                 |    |                                     |
|----------------------------------------------------------------------------------------------------|------------------------------|---------------------------------------|---------------------------------|----|-------------------------------------|
| <b>1</b><br>formazioni di Sicurezza                                                                             | 2<br>Das Personali           | <b>3</b><br>Documento di Identtà      | <b>4</b><br>Riepilogo           |    | 5<br>Riconoscimento                 |
| epilogo                                                                                                    |                              |                                       |                                 |    |                                     |
| azie per aver ins                                                                                               | serito correttamente         | e tutti i dati richiesti.             |                                 | ER | Informazioni necessarie:            |
|                                                                                                    |                              |                                       |                                 | -  | Procedere al riconoscimento         |
| rendi ora visione o                                                                                             | della documentazione         | contrattuale standard.                |                                 |    |                                     |
| seconda del metodo di                                                                                           | riconoscimento, il modulo di | richiesta potrebbe essere diverso e p | otrai visionario nelle prossime |    |                                     |
| inermate.                                                                                                    |                              |                                       |                                 |    | Elenco dei documenti:               |
|                                                                                                    |                              |                                       |                                 |    | E Condizioni generali del contratto |
| Condizioni general                                                                                              | li del contratto             |                                       |                                 |    | Modulo di richiesta SPID            |
| Modulo di richiesti                                                                                             | a SPID                       |                                       |                                 |    | Manuale Operativo                   |
| The second second second second second second second second second second second second second second second se |                              |                                       |                                 |    |                                     |

Fase 5 – Il processo è quasi terminato occorre scegliere come effettuare il riconoscimento e firmare il contratto

| 1<br>Informazioni di Sicurezza   | 2<br>Ded Personali      | <b>3</b><br>Documento di identità | <b>4</b><br>Replaga | 5<br>Riconoscimento                                                         |  |  |
|----------------------------------|-------------------------|-----------------------------------|---------------------|-----------------------------------------------------------------------------|--|--|
| Riconoscimen                     | to                      |                                   |                     |                                                                             |  |  |
| - Seleziona il tipo di identità: |                         |                                   |                     | Canone per 2 anni InfoCert ID Costo una tantum FIRMA DIGITALE GRATIS GRATIS |  |  |
| Scegli la modalità co            | on cui vuoi farti ricon | oscere:                           |                     |                                                                             |  |  |
| FIRM                             | AA DIGITALE<br>Scopri * |                                   | CIE/CNS<br>Scopri » |                                                                             |  |  |

### Siete adesso all'interno dell'area Spid – Selezionare "Inizia"

| InfoCert                               |                                                                                                    |                                                                                                    |            |
|----------------------------------------|----------------------------------------------------------------------------------------------------|----------------------------------------------------------------------------------------------------|------------|
| 1 Benvenuto                            | Benvenuta                                                                                                    |                                                                                                    |            |
| 2 Firma il contratto                   | In pochi minuti potrai completare o firmase digitalmente la richiesta per attivare il tuo account InfoCert ID.<br>La procedura prevede i seguerati passagati |                                                                                                    |            |
| 3 I tuoi documenti                     | FIRMA IL CONTRATTO                                                                                                    | Visualizza la documentazione e firma digitalmente il modulo di richiesta<br>Verifica ed effettua il download dei documenti inviati. | Intria >   |
|                                        |                                                                                                    |                                                                                                    |            |
| InfoCert, il futuro digitale è adesso. |                                                                                                    |                                                                                                    | Asaistenza |

Scaricare il contratto in pdf, firmarlo digitalmente e fare l'upload seguendo le istruzioni e rispettando i formati indicati

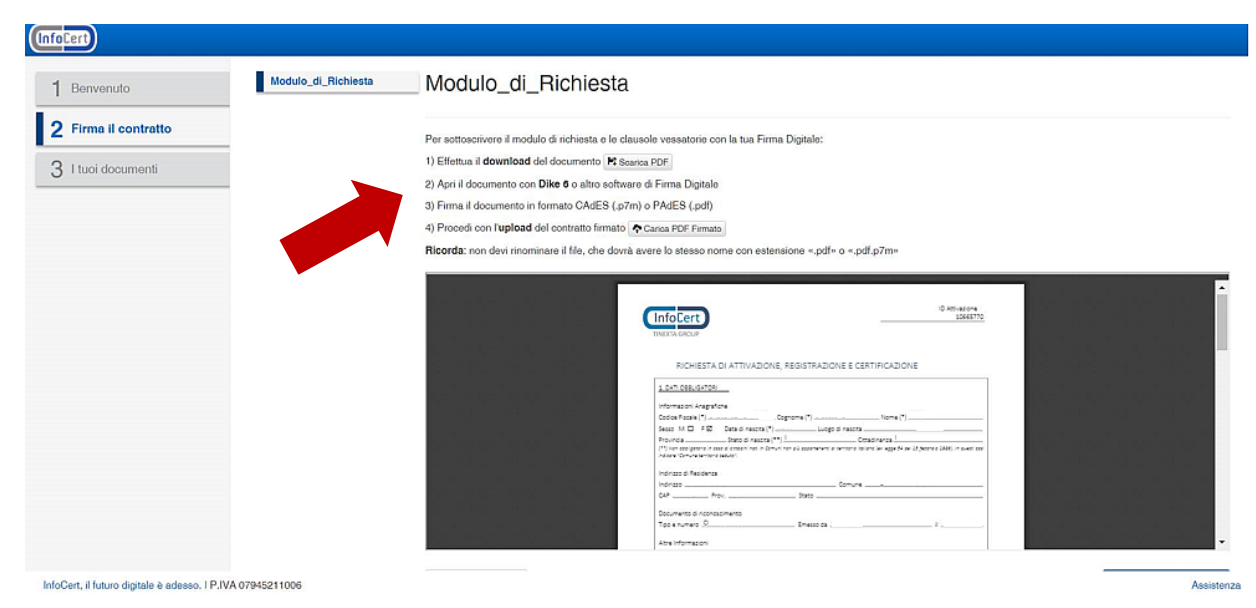

Nell'ultima pagina trovate il documento firmato da scaricare, selezionare "Termina".

| InfoCert                                                  |                                                                                                    |            |
|-----------------------------------------------------------|----------------------------------------------------------------------------------------------------|------------|
| 1 Benvenuto<br>2 Firma il contratto<br>3 I tuoi documenti | Proceedura di Richiesta completata          Arzie, abbiano ricevuto la tua richiesta.         La documentazione contrattuale è stata correttamente firmata e sarà ora verificata da uno dei nostri operatori.         Di seguito trovi i documenti contrattuali firmati inerenti il tuo InfoCert ID.            Modulo_di_Richiesta | ina 🗲      |
| InfoCert, il futuro digitale è adesso                     | D.   P,IVA 07945211006                                                                                                    | Assistenza |

La procedura si è conclusa con successo ed entro 72 ore riceverete una e mail di conferma di attivazione.

|          |                                                                                                    |          |  | Consistent dati Lasers<br>Consistent Victorials<br>All Tables |
|----------|----------------------------------------------------------------------------------------------------|----------|--|---------------------------------------------------------------|
| InfoCert |                                                                                                    | <b>A</b> |  | <b>a</b>                                                      |
|          | Richiesta completata con successo!                                                                                                    |          |  | -                                                             |
|          | Gentile utente, la richiesta di attivazione del tuo InfoCeri ID è stata completata con successo.                                                                     |          |  |                                                               |
|          | l nostri operatori procederanno con la verifica delle informazioni fornite per attivare la tua utenza.<br>Riceveral una email di conferma attivazione al più presto. |          |  |                                                               |
|          |                                                                                                    |          |  |                                                               |
|          |                                                                                                    |          |  |                                                               |
|          |                                                                                                    |          |  |                                                               |
|          |                                                                                                    |          |  |                                                               |
|          |                                                                                                    |          |  |                                                               |
|          |                                                                                                    |          |  |                                                               |
|          |                                                                                                    |          |  |                                                               |
|          |                                                                                                    |          |  |                                                               |
|          |                                                                                                    |          |  |                                                               |

Per utilizzare lo Spid, che ricordiamo essere di secondo livello e, quindi, prevede due fattori di riconoscimento, ovvero Password segreta e OTP generato attraverso una app proprietaria di InfoCert, il CdL dovrà scaricare sul proprio smartphone l'app **InfoCert ID** per generare l'OTP (l'app è gratuita ed esiste sia per ambiente Android che IOS).